There are two ways to add departmental attributes to a course, on the CIM form, which is the newer and preferred method, or on the WEN form.

# Adding Departmental Attributes on the CIM form

- This method of adding attributes need only be done once for the lifetime of the course. The attribute is added to the course record (instead of the section record).
- Attributes can be added to an existing course proposal by both primary and secondary department registrars.
- Attributes can be added to the course record at any time (before, during, after registration), however if a course has already been offered in WEN, the attributes added in CIM will not appear in YCS until the next time the courses is offered.

#### To Add Attributes to an Existing Course Proposal

- 1. Pull up the existing course record in CIM. Click on *Edit Course*.
- Near the top of the page, you will find a question about adding attributes. Select Yes. This will gray out all but the Effective term, Instructor information, and Departmental Attributes fields.

| Editing: HIST 30                                       | )2J: Korea and the       | e Japanese Emp | ire in Critical C | ontexts    |
|--------------------------------------------------------|--------------------------|----------------|-------------------|------------|
| Proposed by                                            | bab78                    |                |                   |            |
| Are you adding discussion/lab sections to this course? |                          |                |                   |            |
|                                                        | O Yes No                 |                |                   |            |
| Are you adding course or                               | departmental attributes? |                |                   |            |
|                                                        |                          |                |                   |            |
| School 🔞                                               | Yale College             | ~              |                   |            |
| Effective term 🔞                                       | Spring 2023              | ~              |                   |            |
| Instructor                                             |                          |                |                   |            |
| Θ                                                      | First Name               | Last Name      | Rank              | Department |
|                                                        | TBD                      | TBD            | ТВД               | TBD        |

- 3. Select the effective term and enter the instructor's name/rank/department. If you do not know the information about the instructor, enter "TBD" in the required fields.
- 4. Scroll down to the *Departmental Attributes* field. It is just above the *Yale College* section of the CIM form.

| Departmental<br>Attributes | Departmental Attributes |   | Ο   |  |
|----------------------------|-------------------------|---|-----|--|
|                            | Select                  | ~ | 81↓ |  |

- 5. Click on the down arrow to open the list of existing departmental attributes. They appear exactly as they do on *Yale Course Search*.
- 6. You can add as many attributes as appropriate for the course. Use the green + sign to add more selection fields. Use the up/down arrows to reorder the attributes.
- 7. Once you are finished, scroll to the bottom of the form, and click on *Start Workflow*.

#### To Add Attributes to a New Course Proposal

Only the primary department can add departmental attributes to a new course proposal.

- 1. Scroll down to the *Departmental Attributes* field, just above the Yale College section of the CIM form and add attributes as for existing course proposals (steps 5 & 6 above).
- **NOTE:** If a course is already offered in WEN, attributes added in CIM will not show in YCS until the next time the course is offered.

### Adding Departmental Attributes on the WEN record

- This method of adding attributes needs to be done every time the course is offered. If the attributes have been added on the CIM form, they never need to be added in WEN.
- Attributes can only be added to the WEN record by the primary department registrar. Secondary departments must ask the
  primary department registrar or the Registrar's Office to add their attributes to the WEN form.

### To Add Attributes to the WEN Record

- 1. Open the WEN record.
- 2. Click the pencil icon associated with *Section Attributes* to open the list of possible attributes.
- 3. Click the green + sign to add more attributes.
- 4. Click *Accept*, then *Save Section*.

| Edit Section -                      | AFAM    | 170-01: Sickness and Health in Africa | an American Hi (Cl | RN: 20001; CLSS ID: | 167)     |        |               |
|-------------------------------------|---------|---------------------------------------|--------------------|---------------------|----------|--------|---------------|
| Section Inform                      | ation   |                                       |                    |                     |          | Sprin  | ig 2023, afam |
| Title                               | Sickne  | ess and Health (Default Value) $\sim$ | Part of Term       | FAS (YC & GS)       |          | ~      |               |
| Section #                           | 01      |                                       | Status             | Active              |          | ~      |               |
| Credit Hrs                          | 1       |                                       | HTBA Hours         | 1                   |          | ~      |               |
| GSAS Reg Status                     | GSAS    | Section Attributes                    |                    |                     | юx       | ~      |               |
| Section Type                        | Lectur  | Attribute                             |                    |                     | 0        | ~      |               |
| Exam Group   C                      | N/A     | Humanities Area                       |                    | ~                   |          | ~      |               |
| Restrictions                        | None ,  | Primary Course Number                 |                    | ~                   |          | $\sim$ |               |
|                                     |         | YC GLHTH: Hist Approaches             |                    | ~                   |          |        |               |
|                                     |         | YC GLHTH: Perf, Rep & Health          |                    | ~                   |          |        |               |
| Section Attribu                     | tes     | YC HSHM: Gender, Reprod & Body        |                    | ~                   |          |        |               |
| Humanities Area<br>Primary Course N | umber   | YC HSHM: Med & Public Health          |                    | ~                   |          |        |               |
| YC GLHTH: Hist Ap                   | proache | YC: Lecture                           |                    | ~                   |          |        |               |
| Instructor                          |         | Select                                |                    | ~                   |          |        |               |
|                                     |         |                                       |                    | × Cancel            | ✔ Accept |        |               |
| Enrollment                          |         | Reserved Seats: No 🖋 286 current, 0 j | prior Section Text |                     |          |        | 1             |
| Maximum                             | V       | Vait Cap                              |                    |                     |          |        | *             |
| 462                                 |         |                                       |                    |                     |          |        | ~             |
| St Bridge Tools                     |         |                                       |                    |                     | ¥ Car    | acel   | Save Section  |
| A bridge tools                      |         |                                       |                    |                     | A Cal    |        | Save Section  |

## **Removing Departmental Attributes**

### To Remove Attributes in CIM

- 1. Open the CIM record for the desired course and scroll to the *Departmental Attributes* field.
- 2. Click on the red X icon  $\left| \bigotimes \uparrow \right|$  that appears to the right of any attribute you need to remove.

| Departmental Attributes        |   | ٢     |
|--------------------------------|---|-------|
| YC HSHM: Med & Public Health   | ~ | 🛛 î 🌡 |
| YC Hist: ideas & intellectuals | ~ | 🛚 1 🖡 |
| YC GLHTH: Health & Societies   | ~ | 🛚 î↓  |

3. Be sure to **Start Workflow** to save the change.

### *To Remove Attributes in WEN*

- 1. Open the WEN record for the desired course. Open the Section Attributes field.
- 2. Click on the trash can  $|\widehat{m}|$  to the right of the attribute you wish to remove.
- 3. Save the change and then Save the Section.

| Section Attributes                                                                                                    | ΘX |
|----------------------------------------------------------------------------------------------------|----|
| Attribute                                                                                                    | 0  |
| Humanities Area 🗸                                                                                                    |    |
| Limited Enrollment 🗸                                                                                                    |    |
| Primary Course Number 🗸 🗸                                                                                                    |    |
| Writing Skill                                                                                                    |    |
| YC CLSS: Ancient Hist Rome       ✓                                                                                                    |    |
| YC CLSS: Hist, Phil, Art, Arcg ∽                                                                                                    |    |
| YC CLSS: Lit/Cult Anc Rome <ul> <li>YC CLSS: Lit/Cult Anc Rome</li> <li>YC CLSS: Lit/Cult Anc Rome</li> <li>YC CLSS: Lit/Cult Anc Rome</li> </ul> |    |